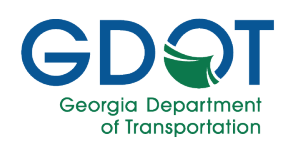

# RAVE Notifications - External - QRG

## About this Guide

RAVE Mobile Safety is a service platform used by GDOT for communicating with its community of internal and external users. By subscribing to this service, you will be eligible to receive important messages via text messaging, and email.

This guide introduces:

- Launch application
- Register for a user account
- Log into the application
- User interface overview
- Opt-in lists
- Access help

## Launch Application

You have multiple ways to access the RAVE application:

- the Get GDOT Notifications from the GDOT website
- or use the link <u>https://getrave.com/login/gdot</u>

#### **GDOT Website**

- 1. Go to https://www.dot.ga.gov.
- 2. Expand the **Doing Business with GDOT** arrow.
- 3. Select Get GDOT Notifications from the lower left.

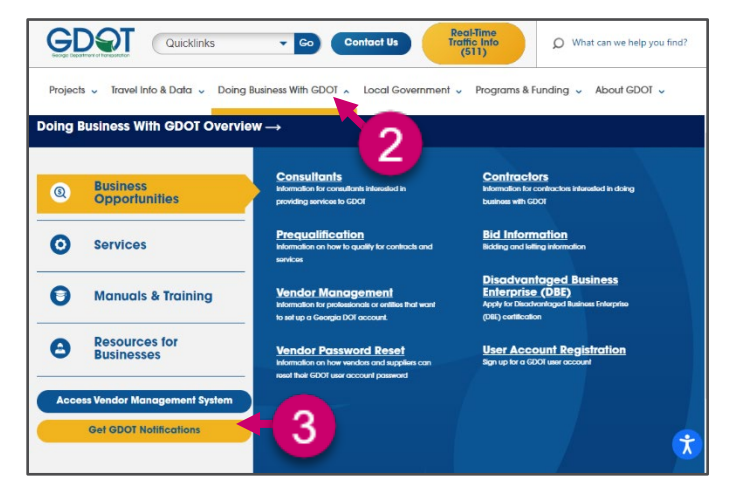

## Register

RAVE Mobile Safety requires a non-GDOT login. To request an account:

#### **Access the Site**

- 1. Go to https://getrave.com/login/gdot, if not already there.
- 2. From the landing page select REGISTER.

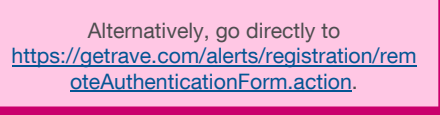

Pro Tip

|                                 | Please Log In                             |                                    |   |
|---------------------------------|-------------------------------------------|------------------------------------|---|
|                                 | Username                                  | Password LOG IN                    | 2 |
|                                 | Forgot your username?                     | Forgot your password?              | 6 |
|                                 |                                           |                                    |   |
| ubscription details. Once regin | tered, you can opt out of SMS messages at | any time by texting 310P to 226787 |   |

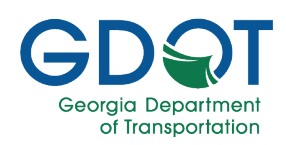

# **RAVE Notifications - External - QRG**

### **Create Your Account**

1.

2.

3.

4.

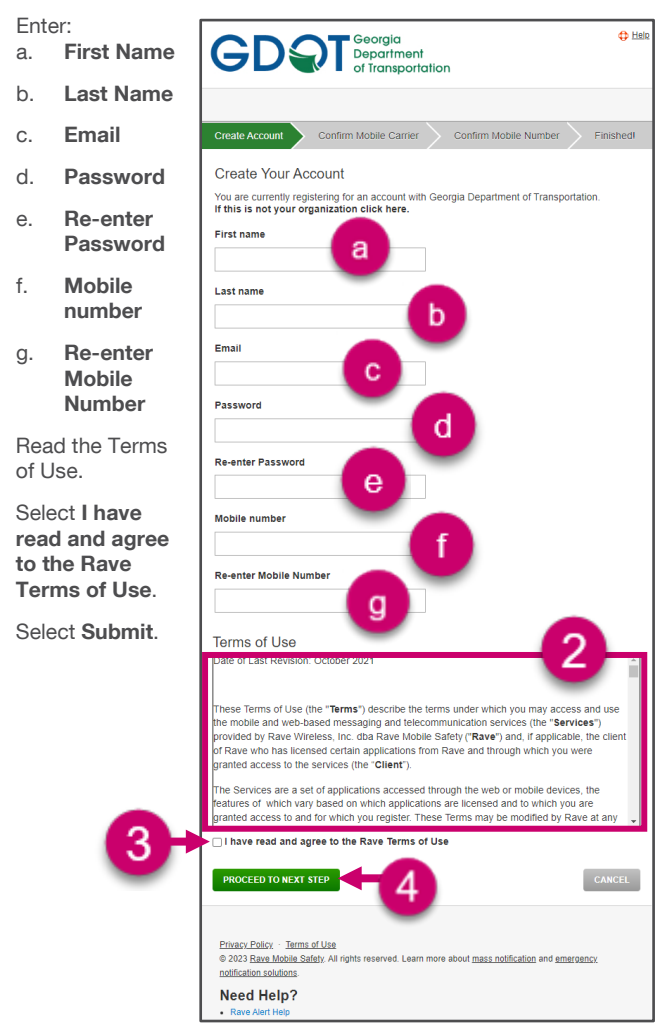

#### **Confirm Mobile Carrier**

- 1. Confirm your carrier, otherwise select the correct one from the drop-down list.
- 2. Select **PROCEED TO NEXT STEP.**

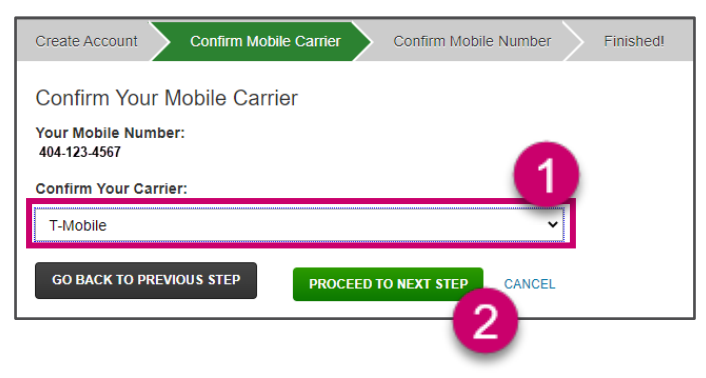

### **Account Confirmation**

- 1. The application sends an email confirmation.
- 2. Verify that the email address listed is correct.

Please confirm your email address by clicking the link below

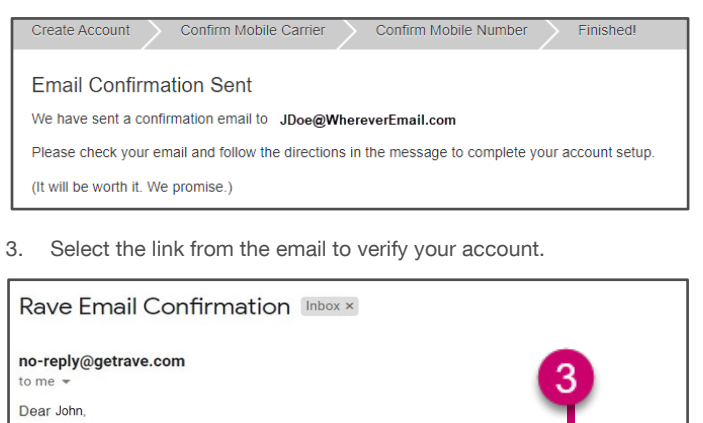

|     | https://www.getrave.com/alerts/registration/emailRegistratoins.action?registrationid=731945639727104 |
|-----|----------------------------------------------------------------------------------------------------|
| Tha | ank you,                                                                                             |
| Ra  | ve                                                                                                   |

- Enter the four-digit confirmation code you should have received by text message to confirm your mobile number.
- 5. Select FINISH.

| CONT Georgia<br>Department<br>of transportation                                                                                                    | 0                                                                                                    |
|----------------------------------------------------------------------------------------------------|----------------------------------------------------------------------------------------------------|
| Create Account Confirm Mobile Carrier Confirm Mobile Number Finished                                                                                                    |                                                                                                    |
| Confirm Your Mobile Carrier<br>Please enter the 4-digit code that we've leaded to 404-123-4567 (T-Mobile)<br>(Trou dom'treelea the float, you can request a new one, if carrier is incorrect, click here to modify.   |                                                                                                    |
| Ealure to receive a confirmation code during mobile registration may be due to a premium messaging<br>confirmation code, please contact your carrier and sitk to have messages from shortcode 22/312 or 67<br>device. | slock placed by your carrier. If you do not receive a 283 er 77295 or 78015 delivered to your mobile |
| 5<br>BAVE De all you can taday a                                                                                                    | Need Hele                                                                                            |

6. The application sends a welcome email listing your username.

| Welcome to Rave John Inbox ×                                                                             |                 |
|----------------------------------------------------------------------------------------------------|-----------------|
| no-reply@getrave.com<br>to me *                                                                          |                 |
| Welcome to Rave!                                                                                         |                 |
| Your Rave Username is JDoe@WhereverEmail.com                                                             |                 |
| You're all set to go. Login into Rave with your username and password at http://                         | www.getrave.com |
| If you ever forget your username or password you can retrieve them at the same<br>http://www.getrave.com | ) place         |
|                                                                                                    |                 |

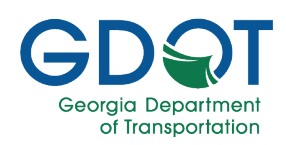

# **RAVE Notifications - External - QRG**

## Login

- 1. Go to https://getrave.com/login/gdot.
- 2. Enter your email as your Username.
- 3. Enter your Password.
- 4. Select LOG IN.

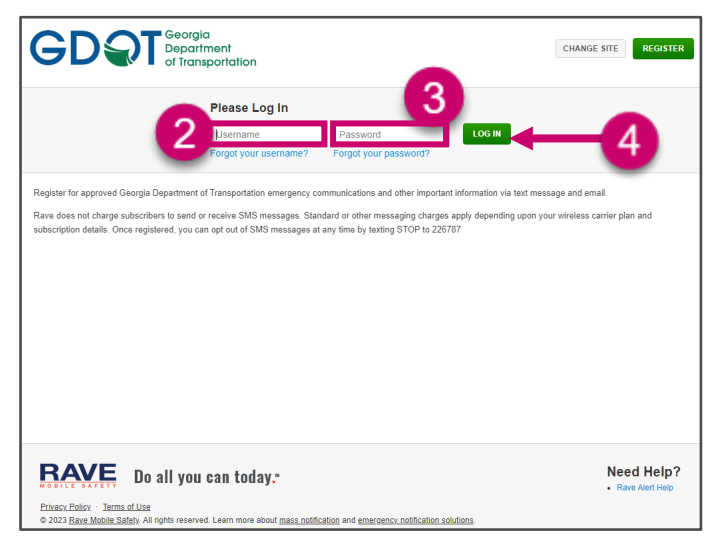

## **User Interface**

The RAVE user interface opens displaying (a) **My Account** tab where you can test or update your information. The (b) **Opt-In Lists** tab is on the right. And you can (c) **Logout** from the upper right.

| GD T Geogram                                                                                                    |          | 0 1 |
|----------------------------------------------------------------------------------------------------|----------|-----|
| MY ACCOUNT a My Account Opt-In Lists                                                                                                    |          | С   |
| John Doe<br>JDoe@WhererEmail.com                                                                                                    | [¥EDIT   | -   |
| Password                                                                                                    | CHANGE   |     |
| Mobile Phones                                                                                                    | G ADD    |     |
| (1) 404-123-4657 Continue 🖬                                                                                                    | TEST 🗹 🗙 |     |
| Voice Only Line Contacts                                                                                                    | O ADD    |     |
| 🗐 Email                                                                                                    | O ADD    |     |
| Registration email:<br>JOce@vindevetmal.com                                                                                                    | TEST     |     |
|                                                                                                    |          |     |
|                                                                                                    |          |     |
| BAVE Do all you can today.                                                                                                    |          |     |
| Processing and the second second seco |          |     |

## **Opt-In Lists**

To subscribe to a list:

- 1. Select the **Opt-In List** tab.
- 2. Select the checkbox for all the lists that you want to subscribe to.

| GDQT Georgia<br>Department<br>of transportation |                                                      | * |          |
|-------------------------------------------------|------------------------------------------------------|---|----------|
| MY ACCOUNT                                      | My Account Dpt-In Lists                              |   |          |
| My Lists                                        |                                                      |   |          |
| LIST NAME                                       | LIST DESCRIPTION                                     | s | UBSCRIBE |
| Appling County                                  | All WebEOC Event notifications for Appling County.   |   |          |
| Atkinson County                                 | All WebEOC Event notifications for Atkinson County.  |   |          |
| Bacon County                                    | All WebEOC Event notifications for the Bacon County. |   |          |
| Baker County                                    | All WebEOC Event notifications for the Baker County. |   |          |
| Baldwin County                                  | All WebEOC Event notifications for Baldwin County.   |   |          |
| Banks County                                    | All WebEOC Event notifications for Banks County.     |   |          |
| Barrow County                                   | All WebEOC Event notifications for Barrow County.    |   |          |
| Bartow County                                   | All WebEOC Event notifications for Bartow County.    | 2 |          |
| Ben Hill County                                 | All WebEOC Event notifications for Ben Hill County.  | 6 |          |
| Berrien County                                  | All WebEOC Event notifications for Berrien County.   |   |          |
| ounty                                           | All WebEOC Event notifications for Bibb County.      |   |          |

 The application displays a confirmation message a the top of the screen confirming you have subscribed successfully.

Help

Success: Subscribed to list successfully.

#### FAQs

1. What does this service cost?

**A**: Rave does not charge subscribers for sending or receiving messages through this service. However, your carrier's standard messaging and/or data charges may apply. Please consult the details of your mobile phone plan.

 How do I stop receiving text messages?
A: If you sign up to receive text alerts, you can stop these at any time by sending a text message containing the words STOP or QUIT to 67283 (MRAVE) or 226787 (CAMPUS).

### Access Help

If the answers to your questions are not in this guide, please contact the Solutions Center at (404) 631-1220 or <u>solutionscenter@dot.ga.gov</u>.

Note